## 4.10.6-1.Fl.

## Rajz, kép, objektumok beszúrása

1. Készítsd el a következő rajzokat az Alakzatok gomb segítségével! A háromszög elforgatását az elforgatás gombbal tudod megtenni.

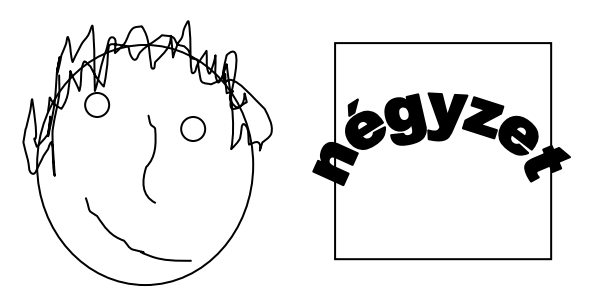

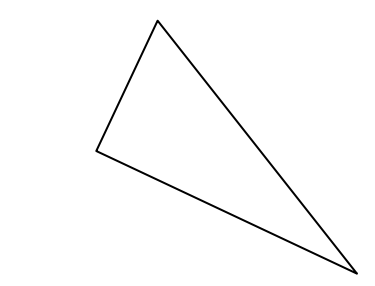

2. Illeszd be a következő képet, kicsinyítsd, majd csinálj belőle sormintát!

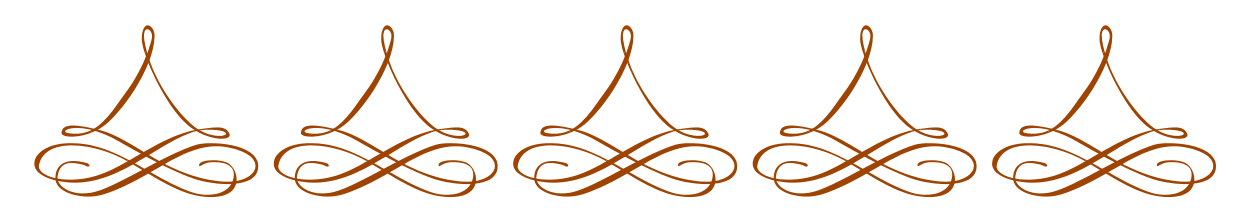

3. Szúrd be az alábbi képet úgy, hogy a szöveg körülvegye azt, a beállítás legyen sűrű!

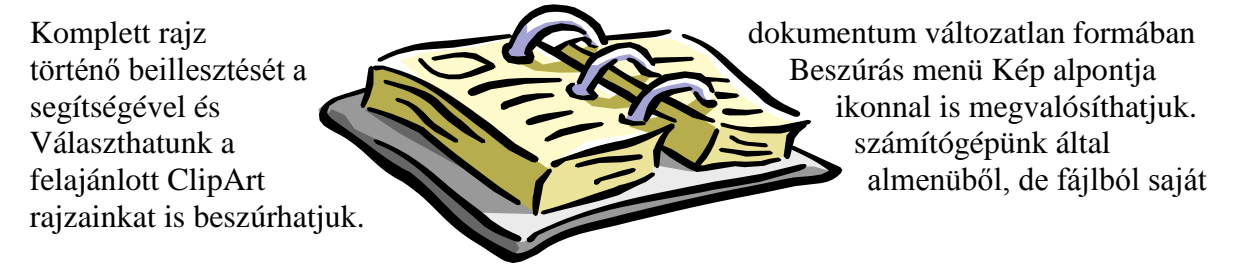

4. A WordArt beszúrásával tetszőleges szöveget a kiválasztott formában írhatjuk be. Készítsd el neveddel és lakcímeddel a következő formátumot!

## gzövegszerkesztők Gyöngye Budapest, Beszúrás utca 36

5. Készíts tetszőleges rajzot, betűkből különböző alakzatokat! Próbáld ki a lehetőségeket!